# MANUAL DE USUARIO BANCO DE IMÁGENES

# SIDUV

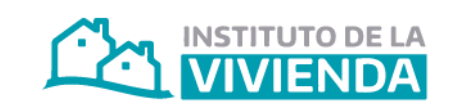

MINISTERIO DE HÁBITAT Y DESARROLLO URBANO

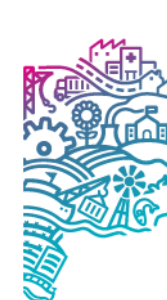

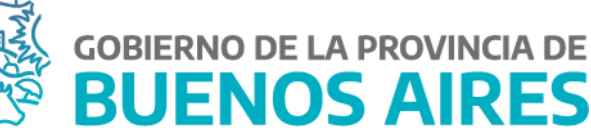

| SIDUV                   |                            |            |                                                                                |                                                                          |                               |                       |                   |                             |                   |                                |                                    |          | Josefina Matkovich<br>(Jmatkovich) |
|-------------------------|----------------------------|------------|--------------------------------------------------------------------------------|--------------------------------------------------------------------------|-------------------------------|-----------------------|-------------------|-----------------------------|-------------------|--------------------------------|------------------------------------|----------|------------------------------------|
| 😝 MENÚ <                | REPORTE DE OBRAS           |            |                                                                                |                                                                          |                               |                       |                   |                             |                   |                                |                                    |          |                                    |
| GESTOR DE OBRAS      ✓  | Filtrar                    |            |                                                                                |                                                                          |                               |                       |                   |                             |                   |                                |                                    |          | ^                                  |
| 🖋 Alta de obra          | Municipio/s                |            | ID Obra                                                                        |                                                                          | E                             | Expediente            |                   |                             | Solicita          | Solicitante/s presupuestario/s |                                    |          |                                    |
| 🗃 Reporte de obras      | 0                          |            |                                                                                | 0                                                                        |                               | 0                     |                   |                             | ×M                | ×MHyDU ×IVBA ]                 |                                    |          |                                    |
| \$ PAGOS >              | Modalidad                  |            | Estado/s                                                                       |                                                                          | c                             | Código emprendimiento |                   |                             | Tipo d            | Tipo de obra                   |                                    |          |                                    |
| BANCO DE IMÁGENES >     | 0                          |            |                                                                                | 0                                                                        | 0                             |                       | 0                 |                             |                   | Todo                           | Todos v                            |          |                                    |
| BANCO >                 | Programa                   |            |                                                                                | Status                                                                   |                               |                       | ódigo de obra     |                             |                   | ID Hist                        | ID Histórico                       |          |                                    |
| ADMINISTRACIÓN >        | Todos                      |            | ~                                                                              | 0                                                                        |                               |                       | Todos             |                             |                   | ✓ Toda                         | Todos ~                            |          |                                    |
| CÓMPUTO Y PRESUPUESTO > | 🔮 Nuestra gestión          | -          |                                                                                | Obras ACUMAR                                                             |                               | 0                     | Obras Priorizadas |                             |                   |                                |                                    |          |                                    |
| ECUPERO >               |                            |            |                                                                                |                                                                          |                               |                       |                   |                             |                   | Filtra                         | ar Limpiar filtro                  |          |                                    |
| ADJUDICATARIOS/AS >     |                            |            |                                                                                |                                                                          |                               |                       |                   |                             |                   |                                |                                    |          |                                    |
| GEO-SIDUV               |                            |            |                                                                                |                                                                          |                               |                       |                   |                             |                   |                                |                                    |          |                                    |
| POWER BI >              | By Colore                  |            |                                                                                |                                                                          |                               |                       |                   |                             |                   |                                |                                    |          |                                    |
|                         |                            |            |                                                                                |                                                                          |                               |                       |                   |                             |                   |                                |                                    |          |                                    |
|                         | Mostrar 25 \$ registros    |            |                                                                                |                                                                          |                               |                       |                   |                             |                   |                                | Busc                               | ar.      |                                    |
|                         | ID 🐟 Modalidad Descripción |            | ₩                                                                              | Municipio/s                                                              | Solicitante<br>presupuestario | ↔ Estado              | Status            | Total UVI                   | Monto actualizado | Código obra                    | % Avance físico                    | Acciones |                                    |
|                         | CONVE-104-0000078          | Convenio   | Tapalqué, Construcción de 4 Viviendas                                          | accesibles, (Adaptadas para personas con discapacidad motriz)            | Tapalqué                      | Instituto de la Vivie | nda Finalizada    | Finalizada                  |                   | \$16.842.505,00                | 17111520, 17111518                 | 100,00%  | 9<br>9                             |
|                         | CONVE-116-0000079          | Convenio   | San Cayetano, Construcción de 15 Vivie                                         | ndəs                                                                     | San Cayetano                  | Instituto de la Vivie | nda Finalizada    | Finalizada                  |                   | \$52.952.199,00                | 107103504, 107103505,<br>107103506 | 100,00%  | <b>9</b>                           |
|                         | CONVE-031-0000081          | Convenio   | Exaltación de la Cruz, Capilla del Señor,<br>Viviendas, etapa I                | Bº Esperanza, Proy. de 102 Viviendas - Construcción de 52                | Exaltación de la Cruz         | Instituto de la Vivie | nda Paralizada    | Solicitud en<br>elaboración |                   | \$524.546.807,00               | 17036515, 17036518                 | 63,44%   | P @ P @                            |
|                         | CONVE-066-000008           | 6 Convenio | Maipú, Construcción de 15 Viviendas                                            |                                                                          | Maipú                         | Instituto de la Vivie | nda Finalizada    | Finalizada                  |                   | \$85.679.152,00                | 17071509, 17071513                 | 96,95%   | P • • • •                          |
|                         | CONVE-107-0000047          | Convenio   | Trenque Lauquen, 30 de Agosto, (Asoc<br>Viviendas - Construcción de 50 Viviend | : Mutual Obreros de la Construcción AMOC), Proy. de 85<br>las, etapa III | Trenque Lauquen               | Instituto de la Vivie | nda Proyecto      | Apto técnico aprobado       | 2.709.497,26      | \$2.841.547.914,55             | 17115519                           | 0,00%    | P • • • •                          |

Primero recomiendo buscar el ID dentro del módulo <GESTOR DE OBRA> + submódulo reporte de obras.

Importante: siempre tiene que estar tildado el filtro de "Nuestra gestión"

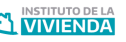

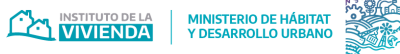

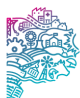

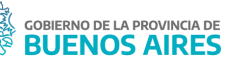

Las imágenes deben ser nomencladas con el ID de la obra + guion bajo un secuencial del 01 al 10. (Solo permite cargar 10 imágenes por obra)

### EJEMPLO:

- LICIT-120-000030\_01 •
- LICIT-120-000030\_02 •

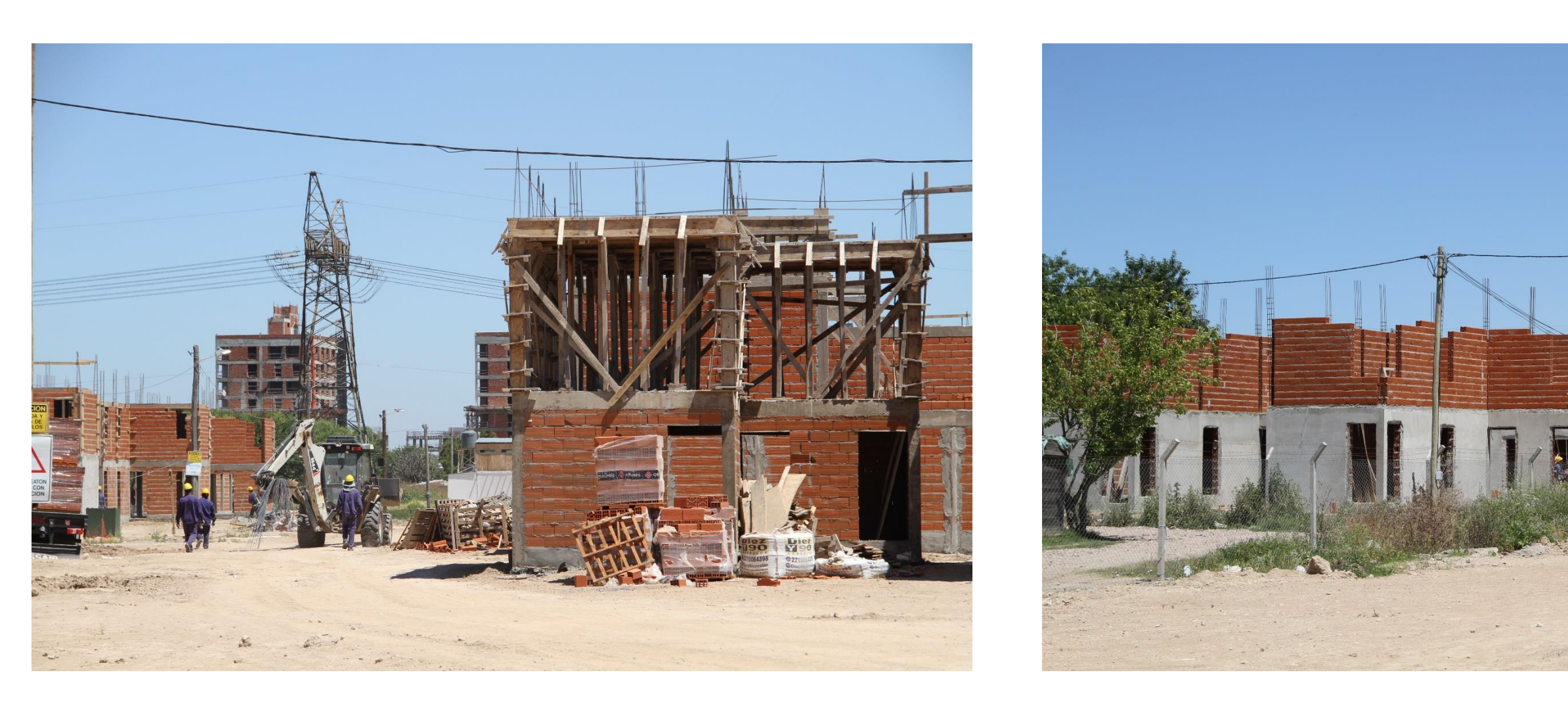

En el caso de que las imágenes estén mal nombradas o se repita el secuencial, les va a saltar una notificación con el error.

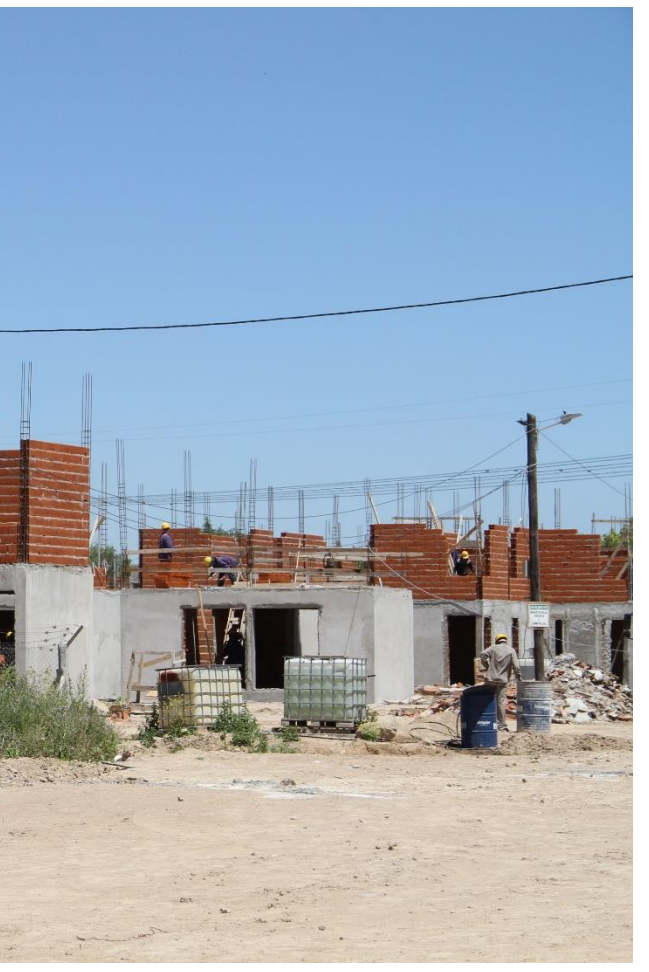

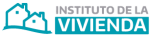

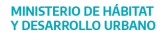

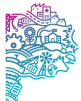

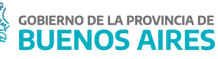

### SIDUV

| 😑 MENÚ                     |   | CARGA MASIVA DE IMÁGENES DE OBRAS                                       |
|----------------------------|---|-------------------------------------------------------------------------|
| GESTOR DE OBRAS            | > | Recuerde que la cantidad máxima permitidas por subida es de 50 imagenes |
| \$ PAGOS                   | > |                                                                         |
| BANCO DE IMÁGENES          | ~ | Imágenes                                                                |
| 🕞 Carga masiva de imágenes |   | Elegir archivos Ningún archivo seleccionado                             |
| 🔳 Obras con imagenes       |   |                                                                         |
| BANCO<br>DE DOCUMENTACIÓN  | > |                                                                         |
| ADMINISTRACIÓN             | > |                                                                         |
| © CÓMPUTO Y PRESUPUESTO    | > |                                                                         |
| ECUPERO                    | > |                                                                         |
| ADJUDICATARIOS/AS          | > |                                                                         |
| GEO-SIDUV                  |   |                                                                         |
| POWER BI                   | > |                                                                         |
|                            |   |                                                                         |
|                            |   |                                                                         |

Ir al módulo <BANCO DE IMÁGENES> + submódulo obras con imágenes:

Seleccionar las imágenes que se quieran cargar (máximo 50 en una tanda)

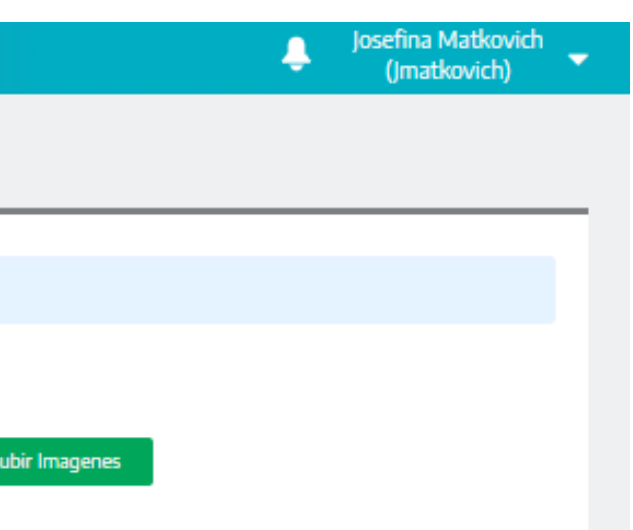

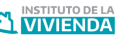

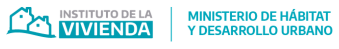

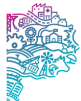

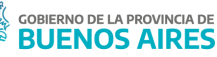

### SIDUV

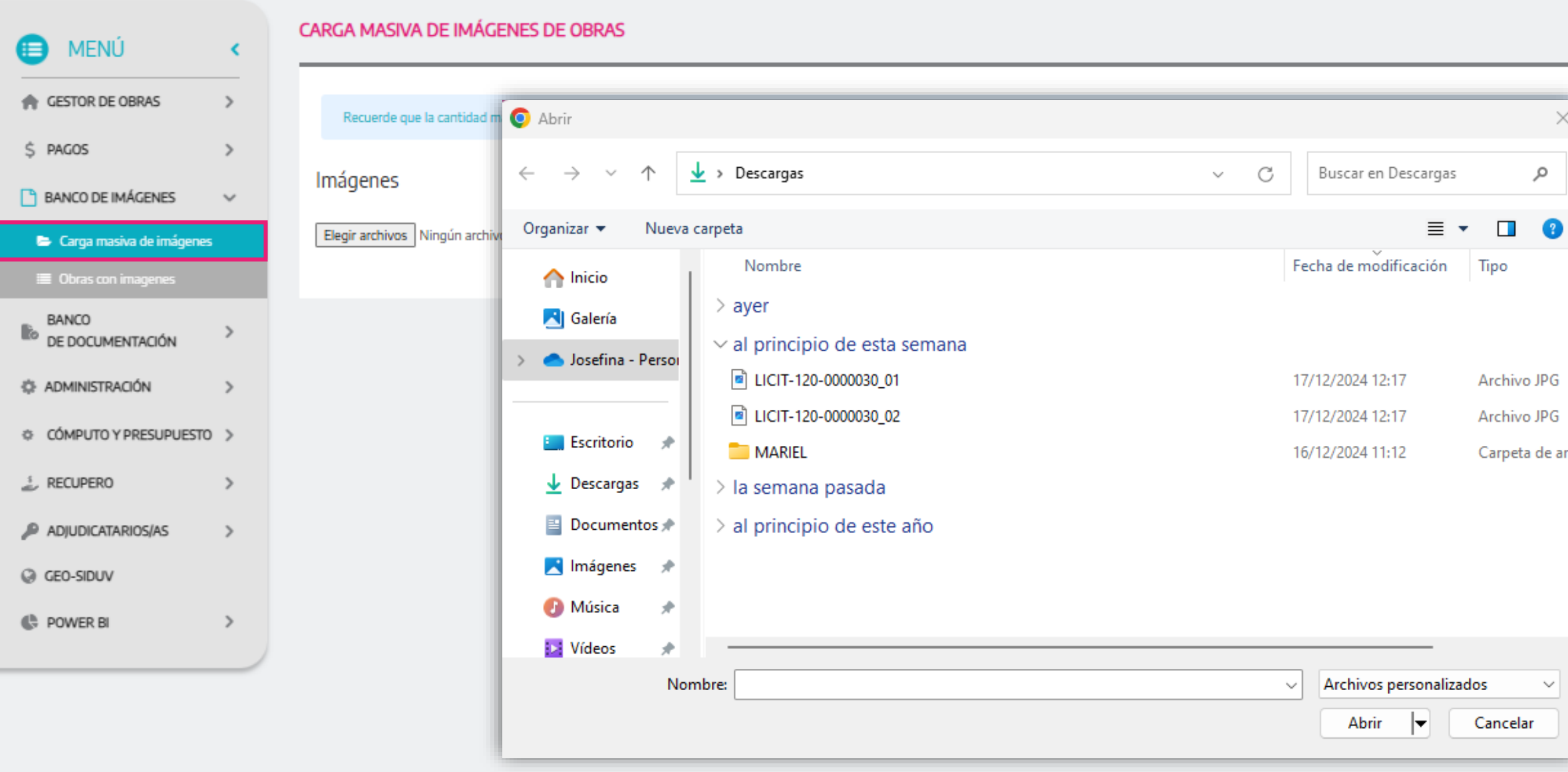

Ir al módulo <BANCO DE IMÁGENES> + submódulo obras con imágenes:

Seleccionar las imágenes que se quieran cargar (máximo 50 en una tanda)

|            | ÷ | Josefina Matkovich<br>(Jmatkovich) | - |
|------------|---|------------------------------------|---|
|            |   |                                    |   |
|            |   |                                    | _ |
| <          |   |                                    |   |
|            |   |                                    |   |
| · Imagenes |   |                                    |   |
|            |   |                                    |   |
|            |   |                                    |   |
|            |   |                                    |   |
| rc         |   |                                    |   |
|            |   |                                    |   |
|            |   |                                    |   |
|            |   |                                    |   |
|            |   |                                    |   |
|            |   |                                    |   |
|            |   |                                    |   |

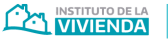

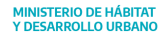

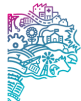

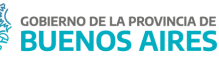

| SIDUV                     |   |                                                                         | ٤ | Josefina Matkovich<br>(Jmatkovich) | - |
|---------------------------|---|-------------------------------------------------------------------------|---|------------------------------------|---|
| 😑 MENÚ                    | • | CARGA MASIVA DE IMÁGENES DE OBRAS                                       |   |                                    |   |
| GESTOR DE OBRAS           | > | Recuerde que la cantidad máxima permitidas por subida es de 50 imagenes |   |                                    |   |
| \$ PAGOS                  | > |                                                                         |   |                                    |   |
| BANCO DE IMÁGENES         | ~ | Imágenes                                                                |   |                                    |   |
| Carga masiva de imágenes  |   | Elegir archivos 2 archivos                                              |   |                                    |   |
| Obras con imagenes        |   |                                                                         |   |                                    |   |
| BANCO<br>DE DOCUMENTACIÓN | > |                                                                         |   |                                    |   |
| ADMINISTRACIÓN            | > |                                                                         |   |                                    |   |
| © CÓMPUTO Y PRESUPUESTO   | > |                                                                         |   |                                    |   |
| ECUPERO                   | > |                                                                         |   |                                    |   |
| ADJUDICATARIOS/AS         | > |                                                                         |   |                                    |   |
| GEO-SIDUV                 |   |                                                                         |   |                                    |   |
| POWER BI                  | > |                                                                         |   |                                    |   |
|                           |   |                                                                         |   |                                    |   |
|                           |   |                                                                         |   |                                    |   |

Una vez seleccionados los archivos hacer click en el botón "Subir imágenes" y esperar hasta que les aparezca el resumen abajo.

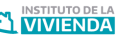

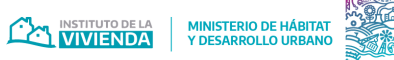

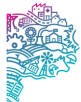

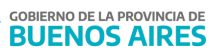

### SIDUV

| 😑 MENÚ                     | < |
|----------------------------|---|
| GESTOR DE OBRAS            | > |
| \$ PAGOS                   | > |
| BANCO DE IMÁGENES          | ~ |
| 🗁 Carga masiva de imágenes |   |
| Obras con imagenes         |   |
| BANCO<br>DE DOCUMENTACIÓN  | > |
| ADMINISTRACIÓN             | > |
| © CÓMPUTO Y PRESUPUESTO    | > |
|                            | > |
| ADJUDICATARIOS/AS          | > |
| GEO-SIDUV                  |   |
| POWER BI                   | > |
|                            |   |

|          | CARGA MASIVA DE IMÁGENES DE OBRAS                                      |          |                                 |     |
|----------|------------------------------------------------------------------------|----------|---------------------------------|-----|
|          | Subiendo imagenes a las Obras                                          |          |                                 |     |
| >        | Recuerde refrescar con el boton a la derecha para actualizar el estado |          |                                 |     |
| >        |                                                                        |          |                                 |     |
| ~        | Mostrar 25 \$ registros                                                |          |                                 |     |
| a        | Nombre del archivo                                                     | Estado † | Mensaje $\uparrow_{\downarrow}$ | Ver |
| >        | LICIT-120-0000030_01.JPG                                               | ं        |                                 |     |
| >        | LICIT-120-0000030_02.JPG                                               | 0        |                                 |     |
| >        | Total: 2 registros                                                     |          |                                 |     |
| <i>.</i> |                                                                        |          |                                 |     |
| >        |                                                                        |          |                                 |     |
| >        |                                                                        |          |                                 |     |
|          |                                                                        |          |                                 |     |

Cuando aparezca el resumen abajo hacer click en el botón "actualizar" para terminar de subir las imágenes.

|        | ₽,2   | Josefi<br>(Jn | na Matk<br>natkovic | ovich<br>h)             | • |
|--------|-------|---------------|---------------------|-------------------------|---|
|        |       |               |                     |                         |   |
|        |       |               |                     | Ĵ                       |   |
| Buscar | :     |               |                     |                         |   |
| obra   |       |               |                     | $\uparrow_{\downarrow}$ |   |
|        |       |               |                     |                         |   |
|        |       |               |                     |                         |   |
|        | Anter | ior 1         | Sigui               | ente                    |   |

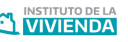

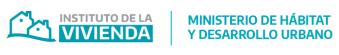

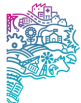

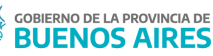

| SIDUV                                                                    |   |                                                                                                    |          |                                 | Josefina Mati<br>2 (Jmatkovi                               | kovich<br>ich) 🔻  |
|--------------------------------------------------------------------------|---|----------------------------------------------------------------------------------------------------|----------|---------------------------------|------------------------------------------------------------|-------------------|
| 😑 MENÚ                                                                   |   | CARGA MASIVA DE IMÁGENES DE OBRAS                                                                       |          |                                 |                                                            |                   |
| GESTOR DE OBRAS                                                          | > | Subiendo imagenes a las Obras<br>Recuerde refrescar con el boton a la derecha para actualizar el estado |          |                                 |                                                            | ø                 |
| \$ PAGOS                                                                 | > |                                                                                                    |          |                                 |                                                            |                   |
| BANCO DE IMÁGENES                                                        | ~ | Mostrar 25 ¢ registros                                                                                  |          |                                 | Buscar:                                                    |                   |
| <ul> <li>Carga masiva de imágenes</li> <li>Obras con imagenes</li> </ul> |   | Nombre del archivo                                                                                      | Estado † | Mensaje $\uparrow_{\downarrow}$ | Ver obra                                                   | $\uparrow_{\psi}$ |
| BANCO<br>DE DOCUMENTACIÓN                                                | > | LICIT-120-0000030_01.JPG                                                                                | •        | Se cargo la imágen con éxito.   | Desde acá se va a la ficha d<br>obra donde se ven las imág | e la<br>jenes     |
| ADMINISTRACIÓN                                                           | > | LICIT-120-0000030_02.JPG                                                                                | •        | Se cargo la imágen con éxito.   | *                                                          |                   |
| CÓMPUTO Y PRESUPUESTO                                                    | > | Total: 2 registros                                                                                      |          |                                 | Anterior <b>1</b> Sign                                     | uiente            |
| ECUPERO                                                                  | > |                                                                                                    |          |                                 |                                                            |                   |
| ADJUDICATARIOS/AS                                                        | > |                                                                                                    |          |                                 |                                                            |                   |
| GEO-SIDUV                                                                |   |                                                                                                    |          |                                 |                                                            |                   |
| POWER BI                                                                 | > |                                                                                                    |          |                                 |                                                            |                   |
|                                                                          |   |                                                                                                    |          |                                 |                                                            |                   |

Para tener en cuenta: para que vuelvan a figurar los botones de carga de archivo, hacer click nuevamente sobre el módulo "carga masiva de imágenes" o refrescar la pantalla (F5)

- Desde el submódulo "obras con imágenes" les aparecerán todos los Ids con imágenes cargadas y cuantas imágenes tiene cada ID.

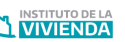

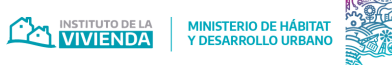

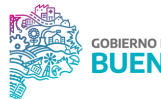

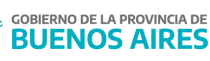

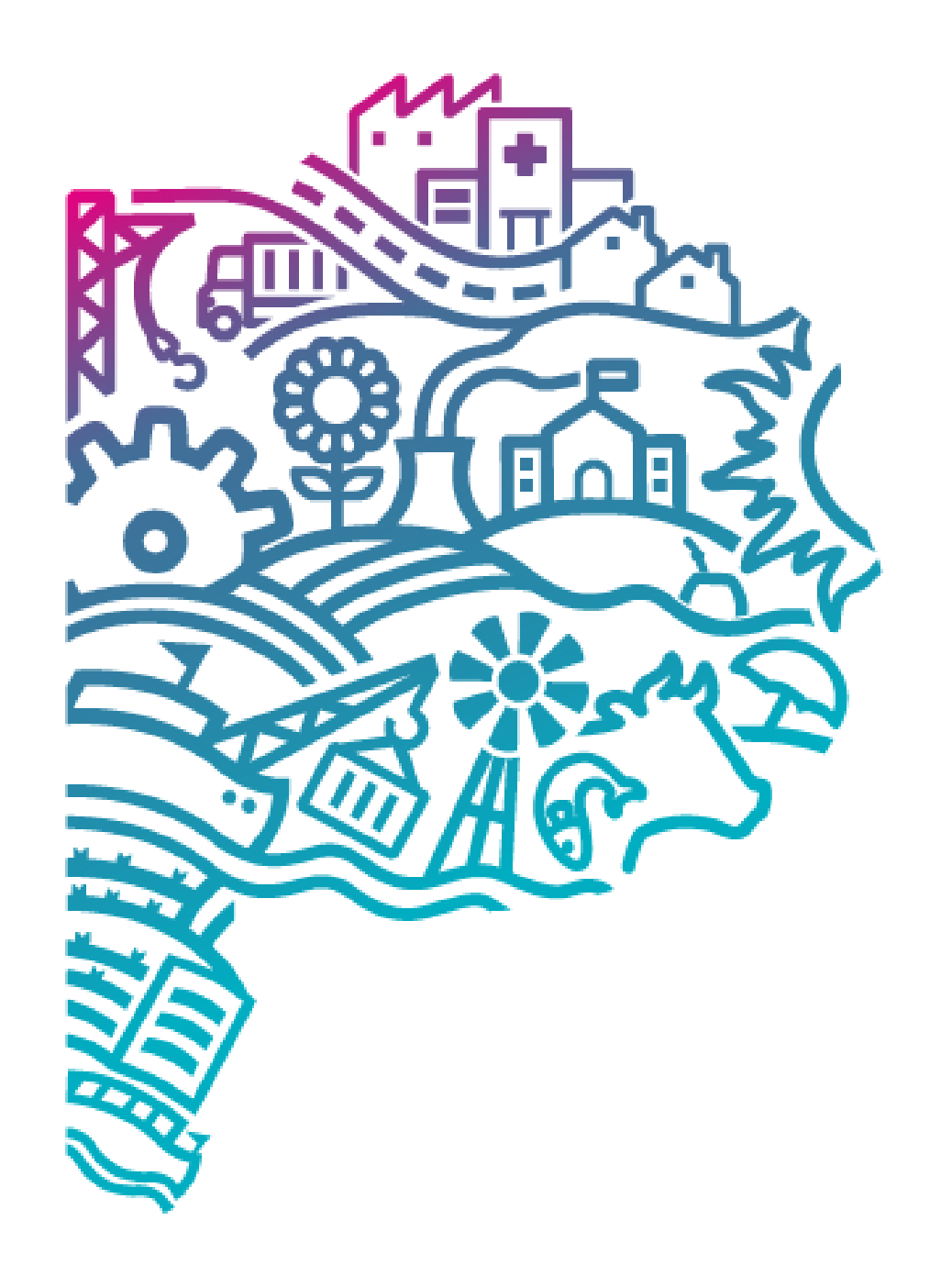

# **GOBIERNO DE LA PROVINCIA DE** BUENOS **AIRES**

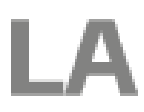

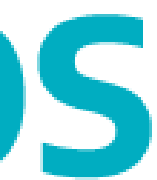